# Chapter 5. Reports

From the main menu bar, we can select the **Reports** option to view and print the various reports as shown in the menu below:

| <u>G</u> eneral | <u>D</u> ebtors | <u>C</u> reditors | $\underline{\mathbf{T}}$ ransactions | <u>R</u> eports                                                          | <u>P</u> eriodic                                   | <u>H</u> ousekeepi | ng | <u>O</u> thers |
|-----------------|-----------------|-------------------|--------------------------------------|--------------------------------------------------------------------------|----------------------------------------------------|--------------------|----|----------------|
|                 |                 |                   |                                      | <u>1</u> . View<br><u>2</u> . Print                                      | v Ledgers<br>: Ledgers                             |                    |    |                |
|                 |                 |                   |                                      | <u>3</u> . Trial<br><u>4</u> . Profi<br><u>5</u> . Bala                  | Balance<br>it & Loss Ad<br>ince Sheet              | count              |    |                |
|                 |                 |                   |                                      | <u>6</u> . Print<br><u>7</u> . Man<br><u>8</u> . Fixe<br><u>9</u> . Fund | : A Group<br>Iufacturing<br>d Assets<br>d/Cash Flo | Account<br>w       |    |                |
|                 |                 |                   |                                      | <u>A</u> . Sale<br><u>B</u> . Proj                                       | es and Serv                                        | vice Tax           | +  |                |
|                 |                 |                   |                                      | <u>C</u> . Mor<br><u>D</u> . Mor                                         | e Report (1<br>e Report (2                         | )<br>2)            | +  |                |

From the above menu, we can print/view the various Ledgers, trial balance, profit and loss (P&L), balance sheet and the others like GST reports and Bank reconciliation reports.

The Psoft system, with its immediate posting for any transaction data that has been entered, will immediately update all the transactions instantly into the ledger and thus generate any report with the most up-to-date information. This means that we can have any financial report with the latest data any time.

Psoft Business Software

# **View Ledgers**

To view any individual general ledger, debtor ledger or creditor ledger account, we just have to select the **View Ledger** option in the **Report** option in the main menu bar.

| View Ledgers |            |                           |  |  |  |  |
|--------------|------------|---------------------------|--|--|--|--|
| Period From  |            |                           |  |  |  |  |
| Date From    | January    |                           |  |  |  |  |
| Date To      | 12/12/2069 |                           |  |  |  |  |
| Account No.  | /          |                           |  |  |  |  |
|              |            | <u>O</u> k <u>C</u> ancel |  |  |  |  |

The above dialog box will appear, we can select the period range, the date range for the Ledger account that we want to view/print:

| Period From | : | The starting period              |
|-------------|---|----------------------------------|
| Period To   | : | The ending period                |
| Date From   | : | The starting date of transaction |
| Date To     | : | The ending date of transaction   |
| Account No. | : | The Ledger Account number        |

Click the **OK** button once we have selected the ranges and the account number to view the ledger.

Note that this option allows us to view ledger only but cannot print. The next option will allow us to print.

Psoft Business Software

# **Print Ledgers**

To print any individual general ledger, debtor ledger or creditor ledger account, we just have to select the **Print Ledger** option in the **Report** option in the main menu bar. we can print a specific general ledger, debtor ledger, creditor ledger or the combination of the three main ledgers.

In addition to it, we can select the range of the followings to set their limits:

| Print Ledgers                                                                                                    |                                           |  |                                                                                               |                                                  |                |  |
|----------------------------------------------------------------------------------------------------|-------------------------------------------|--|-----------------------------------------------------------------------------------------------|--------------------------------------------------|----------------|--|
| © <u>1</u> . Print General Ledger<br>© <u>2</u> . Print Debtors Ledger<br>© <u>3</u> . Print Creditors Ledger<br>© <u>4</u> . Print All |                                           |  |                                                                                               |                                                  |                |  |
| Period From<br>Period To                                                                                                    | 1 V<br>1 V January                        |  |                                                                                               |                                                  |                |  |
| Account No. From<br>Account No. To<br>Date From<br>Date To                                                                              | 0000/000<br>zzzz/zzz<br>/ /<br>12/12/2069 |  | <ul> <li>✓ Include 0</li> <li>✓ With Tran</li> <li>✓ Save Pap</li> <li>✓ Include A</li> </ul> | Balance<br>Isaction No.<br>Der<br>R/AP Control A | /C             |  |
|                                                                                                    |                                           |  |                                                                                               | <u>0</u> k                                       | <u>C</u> ancel |  |

| : | The starting period              |
|---|----------------------------------|
| : | The ending period                |
| : | The starting Account number      |
| : | The ending Account number        |
| : | The starting date of transaction |
| : | The ending date of transaction   |
|   | :<br>:<br>:<br>:                 |

This Print report option also comes with four extra sub-options:

Psoft Business Software

### □ Include 0 Balance

The report printed will include accounts with zero balance amount.

### □ <u>With Transaction Number</u>

The report printed will include all the transaction numbers.

### □ <u>Save Paper</u>

The report printed will justify and print several accounts into one page. If not ticked, the report will print each account from new page.

#### □ Include AR/AP Control A/C

The report printed will include the Accounts Receivable and Accounts Payable Control accounts. (Please note this is allowed only when we want to print the General Ledgers only.)

Click the **OK** button once we have selected the ranges and the account numbers to print the ledger.

Psoft Business Software

# **Trial Balance**

This option enable us to view and print Trial Balance report. It prints out the totals of the debits are equal to the totals of the credits and to highlight whether the accounts are balance or not.

Click the **Report** from the main menu bar and select the **Trial Balance** option. We can select to print either Trial Balance, Debtors Balance or Creditor Balance.

When printing the Trial Balance, again we can select the limits given by the system.

|                                                                                                    | Trial Balance                                                                                                    |
|----------------------------------------------------------------------------------------------------|----------------------------------------------------------------------------------------------------|
| Trial Balance     Debtors Balance     Creditors Balance                                                           |                                                                                                    |
| Till which Period<br>Account No. From<br>Account No. To<br>Project Code<br>Job Code<br>Project Title<br>Job Title | I       January         0000/000       ▼         zzzz/zzz       ▼         ✓       ▼         ✓       ▼         ✓       ▼         ✓       ▼         ✓       ▼         ✓       ▼         ✓       ▼         ✓       ▼                                                                                                    |
| Department No.                                                                                                    | Image: Second second second |
| Till<br>Acco<br>Acco                                                                                              | Vhich Period: The year-to-date period to be printedunt No. From: The starting Account numberunt No. To: The ending Account number                                                                                                    |

Project Code : Printed by which project

Psoft Business Software

This Print report option also comes with two extra sub-options:

### □ <u>This Year Only</u>

The report printed will be one column showing current yearto-date amounts only.

#### □ Include 0 Balance

The report printed will include accounts with zero balance amount.

Click the **OK** button once we have selected the period and the account numbers to print the Trial Balance.

Please Note: If the Trial Balance report does not balance, the system will prompt a message "Account Not Balance" before the printing. However, we can still proceed to view and print. If we want to find out what might cause the Not Balance, we can go to the main menu bar, select the **Transactions** and then the **Scan Batches** option to check which batch is not balance.

Besides the fact that a batch might not balance, it may also be caused by the not-balance in the Opening Balances, especially for those which has just entered or modify the Opening balance accounts.

Psoft Business Software

## Profit & Loss Report

This report will show us the Profit & Loss status of our business operation so far.

Click the **Report** option from the **Main menu** bar and select the **Profit and Loss Account** option. The following menu will appear for us to select the different formats. Normally the default format This Year-This Month is the most commonly preferred. This format shows the Year-to-date and the Month-to-date columns which show the current P&L for the year and month respectively.

| PROFIT AND LOSS ACCOUNT                                                                                                    |                           |  |  |  |  |
|----------------------------------------------------------------------------------------------------|---------------------------|--|--|--|--|
| C This Year - Last Year<br>C This Year - This Month<br>C This Accounting Year Only<br>C Last Month - This Month<br>C This Month Only |                           |  |  |  |  |
| Till which Period 1 🔽 DEC 2003                                                                                                    |                           |  |  |  |  |
| Project Code/Title                                                                                                    |                           |  |  |  |  |
| Job Code/Title                                                                                                    |                           |  |  |  |  |
|                                                                                                    | F Print with %            |  |  |  |  |
|                                                                                                    | <u>O</u> K <u>C</u> ancel |  |  |  |  |

Note the other options like "Till which Period" is that to which accounting month's P&L we want to see. In addition, we can also list all the accounts in percentage and to include those accounts with zero balances. Once selected all the options, we click OK button to print/view the P&L report.

Psoft Business Software

# **Balance Sheet Report**

This options enables us to check the status of our financial position in terms of assets, liabilities and equities as of specified date.

Click the **Report** option from the **Main menu** bar and select the **Balance sheet Account** option. The following menu will appear for us to select the different formats. Normally the default format This Year- Last Year is the most commonly preferred.

| BALANCE SHEET                                                                |                           |  |  |  |  |
|------------------------------------------------------------------------------|---------------------------|--|--|--|--|
| <ul> <li>This Year - Last Year</li> <li>This Accounting Year Only</li> </ul> |                           |  |  |  |  |
| Till which Period <b>DEC 2003</b>                                            |                           |  |  |  |  |
| Project Code/Title                                                           |                           |  |  |  |  |
| Job Code/Title                                                               |                           |  |  |  |  |
|                                                                              | 🖵 With 0 balance          |  |  |  |  |
|                                                                              | <u>O</u> K <u>C</u> ancel |  |  |  |  |

Note the other options like "Till which Period" is that to which accounting month's Balance Sheet we want to see. In addition, we can also include those accounts with zero balances. Once selected all the options, we click OK button to print/view the Balance Sheet report.

Psoft Business Software